## Kjernejournal – legemiddelsamstemming ved innkomst i sykehus / mottak av pasient

Kjernejournal inneholder en komplett legemiddelhistorikk inkludert aktive e-resepter og egner seg godt som en av kildene ved en legemiddelsamstemming ved innleggelse. Kjernejournalens legemiddelside inneholder 3 underfaner:

- PLL og løse resepter
- Legemiddelhistorikk
- Næringsmidler / Forbruksmateriell

Sider som er tomme vil være «grået ut» og ikke klikkbare.

## PLL og løse resepter

Siden "PLL og løse resepter" viser «Pasientens legemiddelliste» (PLL) eller elektroniske multidosemeldinger som er sendt via e-resept til Reseptformidleren. E-Multidosemeldinger kan kun sendes inn av den som er Multidose-ansvarlig lege, PLL-meldinger er under utprøving og kan sendes inn av leger som har fått tilgang til dette.

LIB-listen viser alltid siste melding. Tidligere meldinger kan også hentes inn (fra menyvalg). Multidose som sendes inn som ordinasjonsark på papir vil ikke vises i denne fanen, men utleveringene vil komme frem i Legemiddelhistorikk-fanen.

#### Samstemme med «PLL og løse resepter»

Denne fanen har 2 hovedfunksjoner:

- 1. Viser siste innsendte legemiddelliste fra PLL- eller MD-lege
- 2. Viser endringer gjort av andre leger etter siste innsendte liste

Fordi ikke alle leger kan sende inn PLL/MD-liste så vil det kunne skje at det sendes inn resepter uten at disse føres inn i pasienten legemiddelliste. Dette kalles «Løse resepter». Det kan også skje at leger som ikke kan oppdatere legemiddellisten seponerer behandlinger på «løse resepter». Alle slike endringer står under selve listen i avsnittet «*Resepter og endringer gjort etter siste PLL-melding*».

Når du skal forstå legemiddellisten og hvilke legemidler pasienten faktisk bruker, begynn med å se på dato for siste melding:

Pasientens legemiddelliste (PLL) Dato: 05.07.2023, kl. 08:57 / Avsender: Ukjent

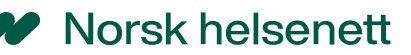

Legemiddellisten var gyldig på dette tidspunkt, slik innsendende lege oppfattet det. Sjekk så avsnittet «*Resepter og endringer gjort etter siste PLL-melding*». Her finner du de korreksjoner som du så eventuelt må gjøre i listen for å få den korrekt nå. Legg til løse resepter som er skrevet ut (og ikke seponert igjen).

I legemiddellisten er legemidlene gruppert etter brukstype:

- Fast
- Behov
- Kur

I tillegg kan det finnes en gruppe som benevnes "*Seponert fra PLL*". Dette er legemidler som er seponert fra legemiddellisten av PLL- /MD-lege de siste 3 mndr. De er med som orientering over nylig avsluttet behandling.

#### Mer om seponeringer:

- Legemidler i legemiddellisten som er seponert av <u>lege som ikke har adgang til å oppdatere</u> <u>listen</u> vil bli stående i listen, men er markert «Seponert utenfor PLL».
- Løse resepter (legemidler som ikke er blitt lagt inn i listen) som er seponert igjen før de er inkludert i legemiddellisten blir stående i avsnittet «*Resepter og endringer gjort etter siste PLL-melding*» men blir markert «Seponert»
- Legemidler som seponeres fra legemiddellisten <u>av PLL-/MD-lege</u> blir fjernet fra listen, men vises i et eget avsnitt *«Seponert fra PLL»* i 3 mndr (i meldingstypen "melding fra lege")

Du kan kopiere legemiddellisten fra denne fanen med knappen «Kopier» og lime den inn i f.eks. et innkomstnotat. Men husk å redigere inn endringer gjort etter siste PLL i listen, og fjerne ev legemidler markert som «seponert». Er det svært lenge siden PLL/MD-listen ble sendt inn og det er mange endringer, kan det hende at det er enklere å hente inn en korrigert liste fra «Legemiddelhistorikk»

## Legemiddelhistorikk

Når behandlende helsepersonell åpner kjernejournal og deretter fanen «legemiddelhistorikk» så vil 12 måneders legemiddelhistorikk presenteres. Denne oversikten kan om ønskelig utvides til opptil 3 år (endring av standardinnstillingen, gjøres i menylinjen). Vær imidlertid oppmerksom på at tilgjengelig historikk er begrenset av tiden pasienten har hatt kjernejournal. Dato for opprettelse av kjernejournal finner du ved å holde musepekeren på pasientnavnet.

Kjernejournal inneholder alle legemiddelutleveringer fra norske apotek – både utleveringer på papirresepter og e-resepter. I tillegg inneholder kjernejournal alle aktive e-resepter, inkludert resepter uten utlevering. De nyeste legemidlene vises øverst i oversikten, jo lengre ned på listen, jo lengre er det siden legemiddelet ble utlevert eller forskrevet.

Det er foreløpig svært få pasienter som har PLL eller eMD slik at i de aller fleste tilfeller er det legemiddelhistorikken som må benyttes til legemiddelsamstemming ved mottak av ny pasient.

# Bruk av kjernejournalens legemiddelhistorikk ved legemiddelsamstemming

- 1. Skaff deg et overblikk over pasientens legemidler.
- Se nærmere på legemiddelgrupper som du synes det kan være nyttig å se mer informasjon om (mengde utlevert, usikker dosering osv). Legg spesielt merke til om det er noen legemidler med «Dobbelsymbol» eller «Trekantsymbol».

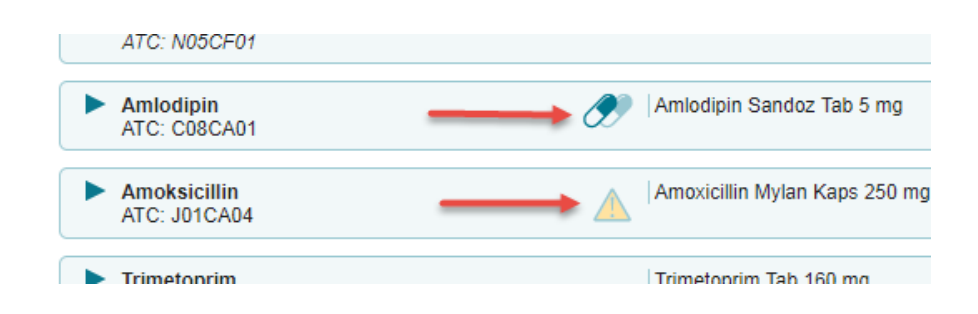

Legemidler med dobbelsymbol (som her Amlodipin) er legemidler med samme ATC-kode utlevert med kort mellomrom. Det kan bety at dosering er endret eller at pasienten bruker flere styrker eller formuleringer av samme legemiddel. Klikk på legemiddelgruppen for å få mer info.

Trekantsymbolet betyr at siste resept er tilbakekalt på grunn av seponering (som her Amoksicillin)

3. Klikk på knappen «Utskrift/kopier»

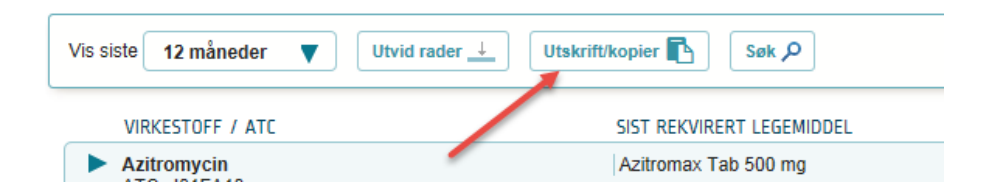

Du får en liste over pasientens legemidler. Sortert etter brukskode «Faste, Behov, Kur». I tillegg er det til slutt et avsnitt merket «Papirresept» som inneholder utleveringer på papir, faks eller telefonresepter. (Utleveringer på papirmultidose vil også vises her)

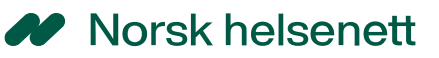

| kju | I tidligere rese | pter 🔿                          |                          |                    |            |                 |
|-----|------------------|---------------------------------|--------------------------|--------------------|------------|-----------------|
|     | Rekvirert        | Legemiddel                      | Dosering                 | Reseptstatus       | Utlevert   | Utlevert mengde |
|     | Fast             |                                 |                          |                    |            |                 |
|     | 27.07.2023       | Paralgin Forte Tab 400 mg/30 mg | 1 tablett 3 ganger d     | Aktiv              | 27.07.2023 | 1 (á 50 STK)    |
|     | 31.05.2023       | Insulatard FlexPen Inj væske,   | Antall IE etter eget     | Aktiv              | 01.07.2023 | 1 (á 5x3 MLPEN) |
|     | 31.01.2023       | Insulatard FlexPen Inj væske,   | Antall IE etter eget     | Utekspedert        | 04.05.2023 | 1 (á 5x3 MLPEN) |
|     | 23.04.2023       | Amlodipin Sandoz Tab 5 mg       | 1 tablett daglig         | Aktiv              | 23.06.2023 | 1 (á 100 STK)   |
|     | 01.04.2023       | Naproxen-E Mylan Enterotab 5    | 1 tablett 2 ganger d     | Aktiv              | 02.04.2023 | 1 (á 100 STK)   |
|     | 01.04.2023       | Motilium Tab 10 mg              | 1 til 2 tabletter, 3 til | Til behandling hos |            |                 |
|     | Kur              |                                 |                          |                    |            |                 |
|     | 08.06.2023       | Amoxicillin Mylan Kaps 250 mg   | 1 kapsel morgen, 1       | Tilbakekalt (Sepon | 08.06.2023 | 1 (á 30 STK)    |
|     | 14.04.2023       | Trimetoprim Tab 160 mg          | 1 tablett 2 ganger d     | Utekspedert        | 15.04.2023 | 1 (á 14 ENPAC)  |
|     | Papirresept      |                                 |                          |                    |            |                 |
|     |                  | Insulatard FlexPen Inj væske,   | MOT DIABETES A           | Papirresept        | 01.01.2023 | 1 (á 5x3 MLPEN) |
| er  | 12 av 12.        |                                 |                          |                    |            |                 |

4. «Skjul tidligere resepter»

Sjekk om listen inneholder flere duplikat-resepter/utleveringer. Hvis så, kan du fjerne de eldste reseptene og kun beholde siste ved å huke av bryteren «Skjul tidligere resepter». Ønsker du å kontrollere hvilke som ble fjernet kan du trykke tilbake bryteren, da vil de som ble fjernet igjen fremkomme, men vil nå ikke ha den blå halemarkeringen til venstre. (Dermed kan du velge å inkludere noen doble resepter hvis f.eks, det er to styrker av Levaxine som benyttes samtidig.)

| Skju     | l tidligere rese | pter ①                          |                          |                    |            |                 |
|----------|------------------|---------------------------------|--------------------------|--------------------|------------|-----------------|
|          | Rekvirert        | Legemiddel                      | Dosering                 | Reseptstatus       | Utlevert   | Utlevert mengde |
|          | Fast             |                                 |                          |                    |            |                 |
| 2        | 27.07.2023       | Paralgin Forte Tab 400 mg/30 mg | 1 tablett 3 ganger d     | Aktiv              | 27.07.2023 | 1 (á 50 STK)    |
| /        | 31.05.2023       | Insulatard FlexPen Inj væske,   | Antall IE etter eget     | Aktiv              | 01.07.2023 | 1 (á 5x3 MLPEN) |
|          | 31.01.2023       | Insulatard FlexPen Inj væske,   | Antall IE etter eget     | Utekspedert        | 04.05.2023 | 1 (á 5x3 MLPEN) |
| /        | 23.04.2023       | Amlodipin Sandoz Tab 5 mg       | 1 tablett daglig         | Aktiv              | 23.06.2023 | 1 (á 100 STK)   |
| 2        | 01.04.2023       | Naproxen-E Mylan Enterotab 5    | 1 tablett 2 ganger d     | Aktiv              | 02.04.2023 | 1 (á 100 STK)   |
| <b>/</b> | 01.04.2023       | Motilium Tab 10 mg              | 1 til 2 tabletter, 3 til | Til behandling hos |            |                 |
|          | Kur              |                                 |                          |                    |            |                 |
| 2        | 08.06.2023       | Amoxicillin Mylan Kaps 250 mg   | 1 kapsel morgen, 1       | Tilbakekalt (Sepon | 08.06.2023 | 1 (á 30 STK)    |
| /        | 14.04.2023       | Trimetoprim Tab 160 mg          | 1 tablett 2 ganger d     | Utekspedert        | 15.04.2023 | 1 (á 14 ENPAC)  |
|          | Papirresept      |                                 |                          |                    |            |                 |
|          |                  | Insulatard FlexPen Inj væske,   | MOT DIABETES A           | Papirresept        | 01.01.2023 | 1 (á 5x3 MLPEN) |
| iser     | 12 av 12.        |                                 |                          |                    |            |                 |

Norsk helsenett

5. Vurder hva pasienten sannsynligvis bruker ved å se på reseptstatus, dato sist utlevert og utlevert mengde. Fjern haken ved de legemidlene du mener ikke lengre er aktuelle

| Kopie<br>Legerr | er til utklipp<br>niddelliste for sis | ostavle eller skriv ut<br>ste 12 måneder. Huk av de reseptene | du vil kopiere eller skrive | eut.                |                        |                   |
|-----------------|---------------------------------------|---------------------------------------------------------------|-----------------------------|---------------------|------------------------|-------------------|
| Skju            | tidligere rese                        | pter ①                                                        |                             |                     |                        |                   |
|                 | Rekvirert                             | Legemiddel                                                    | Dosering Re                 | Reseptstatus        | Utlevert               | Utlevert mengde   |
|                 | Fast                                  |                                                               |                             |                     |                        |                   |
|                 | 27.07.2023                            | Paralgin Forte Tab 400 mg/30 mg                               | 1 tablett 3 ganger d        | Aktiv               | 27.07.2023             | 1 (á 50 STK)      |
| <               | 31.05.2023                            | Insulatard FlexPen Inj væske,                                 | Antall IE etter eget        | Aktiv               | 01.07.2023             | 1 (á 5x3 MLPEN)   |
|                 | 31.01.2023                            | Insulatard FlexPen Inj væske,                                 | Antall IE etter eget        | Utekspedert         | 04.05.2023             | 1 (á 5x3 MLPEN)   |
| ✓               | 23.04.2023                            | Amlodipin Sandoz Tab 5 mg                                     | 1 tablett daglig            | Aktiv               | 23.06.2023             | 1 (á 100 STK)     |
|                 | 01.04.2023                            | Naproxen-E Mylan Enterotab 5                                  | 1 tablett 2 ganger d        | Aktiv               | 02.04.2023             | 1 (á 100 STK)     |
|                 | 01.04.2023                            | Motilium Tab 10 mg                                            | 1 til 2 tabletter, 3 til    | Til behandling hos  |                        |                   |
|                 | Kur                                   |                                                               |                             |                     |                        |                   |
|                 | 08.06.2023                            | Amoxicillin Mylan Kaps 250 mg                                 | 1 kapsel morgen, 1          | Tilbakekalt (Sepon  | 08.06.2023             | 1 (á 30 STK)      |
|                 | 14.04.2023                            | Trimetoprim Tab 160 mg                                        | 1 tablett 2 ganger d        | Utekspedert         | 15.04.2023             | 1 (á 14 ENPAC)    |
|                 | Papirresept                           |                                                               |                             |                     |                        |                   |
|                 |                                       | Insulatard FlexPen Inj væske,                                 | MOT DIABETES A              | Papirresept         | 01.01.2023             | 1 (á 5x3 MLPEN)   |
| Viser 1         | 2 av 12.                              |                                                               |                             |                     |                        |                   |
|                 |                                       |                                                               |                             | Skriv ut legemiddel | liste Skriv ut samster | mming Kopier Lukk |

I eksemplet over er haken fjernet fra de legemidler det er mest sannsynlig at pasienten ikke lengre benytter. Det gjelder kurer som utfra dato bør være avsluttet og legemidler som ikke er utlevert på lang tid.

6. Klikk på knappen «Kopier»

Du vil nå få pasientens legemiddelliste vist i et tekstformat som du kan kopiere og lime inn i journalnotat eller annet dokument.

| egemiddelliste for siste 12 måneder.<br>opiert fra kjernejournal - 30 07 2023                                                                                                |                                                                                                    |                                         |      |  |  |
|----------------------------------------------------------------------------------------------------|----------------------------------------------------------------------------------------------------|-----------------------------------------|------|--|--|
| AST<br>aralgin Forte Tab 400 mg/30 mg (Kodein<br>sulatard FlexPen Inj væske, susp 100 IE:<br>mlodipin Sandoz Tab 5 mg (Amlodipin) -<br>aproxen-E Mylan Enterotab 500 mg (Nap | og paracetamol) - 1 tablett 3 gange<br>ml (Insulin (human)) - Antall IE ette<br>tablett daglig<br>roksen) - 1 tablett 2 ganger daglig | r daglig<br>r eget blodsukkerskjema fra | lege |  |  |
|                                                                                                    |                                                                                                    |                                         |      |  |  |
|                                                                                                    |                                                                                                    |                                         |      |  |  |
|                                                                                                    |                                                                                                    |                                         |      |  |  |

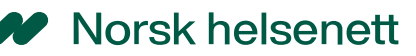

Om ønskelig kan du få listen formatert og skrevet ut som PDF-fil. Denne utskriften vil også inkludere reseptstatus for legemidlene og eventuell kritisk informasjon som pasienten måtte ha i kjernejournal.

7. Kvalitetssikre og samstem listen

Listen er laget ut fra legemiddelhistorikk så det kan det være nyttig å kvalitetssikre listen om mulig ved å sammenligne med annen kilde som f.eks. samtale med pasient/pårørende, liste i innleggelsesskriv, hjemmesykepleie osv.

## Utvidet oversikt over pasientens legemiddelbruk

I tillegg til nytte ved å sette opp en oversikt over aktuelle legemidler i bruk ved innkomst, kan pasientens kjernejournal gi flere nyttige tilleggsopplysninger om pasientens legemiddelbruk. Spesielt gjelder dette pasienter med et stort forbruk hvor det kan være vanskelig å skaffe seg informasjon ved et raskt overblikk.

Søkefunksjonen i kjernejournal søker både etter legemiddelnavn, virkestoff og begrep i ATCkodeverket. Dette gjør at man kan søke etter samlebegreper og få oversikt over legemiddelgrupper. Ønsker man f.eks. å få oversikt over en pasients hjertemedisiner kan man skrive «hjerte» i søkefeltet.

| Antall per side: 10 V |                |                             | Søk i tabell:                      |                      | Filtrer  |
|-----------------------|----------------|-----------------------------|------------------------------------|----------------------|----------|
| Dato 👻                | Type resept \$ | ATC \$                      | Navn-form-styrke 🗇                 | Antall forskrevet \$ |          |
| 22.12.2017            | E-resept       | Pravastatin (C10AA03)       | Pravachol Tab 20 mg                | 4 (à 98 stk)         | Vis info |
| 22.12.2017            | E-resept       | Ramipril (C09AA05)          | Triatec Tab 10 mg                  | 4 (à 98 stk)         | Vis info |
| 22.12.2017            | E-resept       | Acetylsalisylsyre (B01AC06) | Albyl-E Enterotab 75 mg            | 4 (à 100 stk)        | Vis info |
| 08.12.2017            | E-resept       | Acetylsalisylsyre (B01AC06) | Albyl-E Enterotab 75 mg            | 4 (à 100 stk)        | Vis info |
| 11.10.2017            | E-resept       | Atorvastatin (C10AA05)      | Atorvastatin Mylan Tab 20 mg       | 4 (à 100 stk)        | Vis info |
| 20.06.2017            | E-resept       | Prednisolon (C05AA04)       | Scheriproct Stikkpille 1,3 mg/1 mg | 1 (à 12 stk)         | Vis info |
| 03.05.2017            | E-resept       | Acetylsalisylsyre (B01AC06) | Albyl-E Enterotab 75 mg            | 4 (à 100 stk)        | Vis info |
| 03.03.2016            | E-resept       | Ramipril (C09AA05)          | Triatec Tab 10 mg                  | 4 (à 98 stk)         | Vis info |

Man får da oversikt over alle virkestoff/legemidler utlevert eller foreskrevet til pasienten som ifølge ATC-kodeverket kan brukes ved hjertelidelse. Vær oppmerksom på at pasienten selvsagt kan ha fått legemiddelet med annen indikasjon (i eksempelet over er Scheriproct inkludert. Dette kommer av at hemoroidemidler i ATC-kodeverket står oppført under «hjerte og kretsløp»). Andre eksempler på nyttige søkebegrep kan være «benzo» som vil liste all pasientens utlevering av benzodiazepiner, «opioid» som gir alle opioid-relaterte legemidler osv.